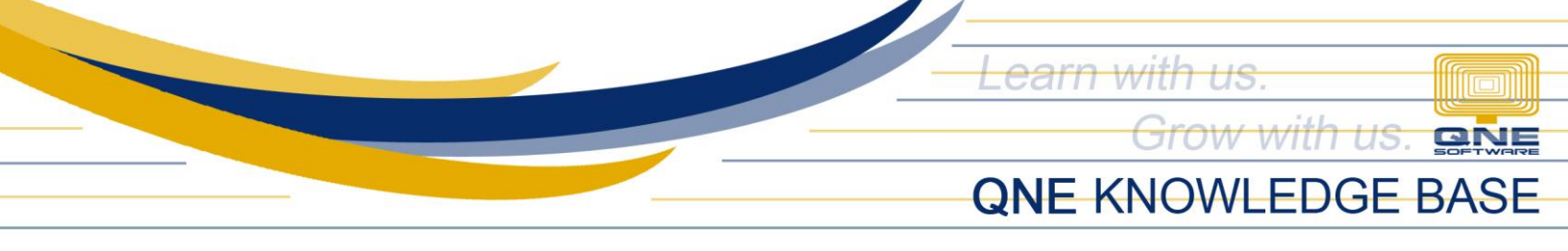

## How to Reset Your Password for QNE Optimum

## **Overview**

Forgot your password? No worries. This article will guide you how to reset your password. Any admin user can reset anyone's password, this procedure should be performed by him/her.

**Note**: If the one who forgot his/her password is an admin user himself/herself and there are no other admin users, please contact QNE Support for assistance.

## **Procedure:**

1. Go to *Maintenance* > *Users*. Double-click the username for password reset.

| File                                              | Home             | Edit Vi        | iew Too       | ls Inqu                  | uiry Mainte              | enance                        |
|---------------------------------------------------|------------------|----------------|---------------|--------------------------|--------------------------|-------------------------------|
| 2                                                 | 2                | 2              | Ρ             | h                        |                          |                               |
| User Roles                                        | Users<br>Default | My Details     | Projects      | Financial<br>Period      | Valid Posting<br>Periods | Default Interface<br>Accounts |
|                                                   |                  |                |               |                          |                          |                               |
| 🥼 🦢 Securit                                       | ty System        | Us ×           |               |                          |                          |                               |
| lecurity System User                              |                  |                |               |                          |                          |                               |
| Drag a column header here to group by that column |                  |                |               |                          |                          |                               |
|                                                   | mn neader        | r here to grou | ip by that co | lumn                     |                          |                               |
| User Nar                                          | mn neader<br>me  | r here to grou | ip by that co | lumn<br>Full Name        |                          |                               |
| User Nar                                          | mn neader<br>ne  | r here to grou | ip by that co | lumn<br>Full Name        |                          |                               |
| User Nar<br>P REC<br>ADMIN                        | me neader        | r here to grou | ip by that co | lumn<br>Full Name<br>RBC |                          |                               |
| User Nar<br>P Roc<br>ADMIN<br>ADMIN 2             | me neader        | r here to grou | ip by that co | lumn<br>Full Name        |                          |                               |
| User Nar  P R C  ADMIN ADMIN ADMIN 2              | mn neader<br>ne  | r here to grou | ip by that co | lumn<br>Full Name        |                          |                               |
| User Nar  P R C ADMIN ADMIN ADMIN Purchase        | ne<br>ne<br>2    | r here to grou | ip by that co | Iumn<br>Full Name        |                          |                               |

Unit 806 Pearl of the Orient Tower, 1240 Roxas Blvd., Ermita Manila, 1000 Philippines Tel. No.: +63 2 8567-4248, +63 2 8567-4253 Fax No.: +63 2 567-4250 Website: <u>www.qne.com.ph</u> Facebook: <u>https://www.facebook.com/QnEPH</u> Follow our Twitter and Instagram account: @qnesoftwareph

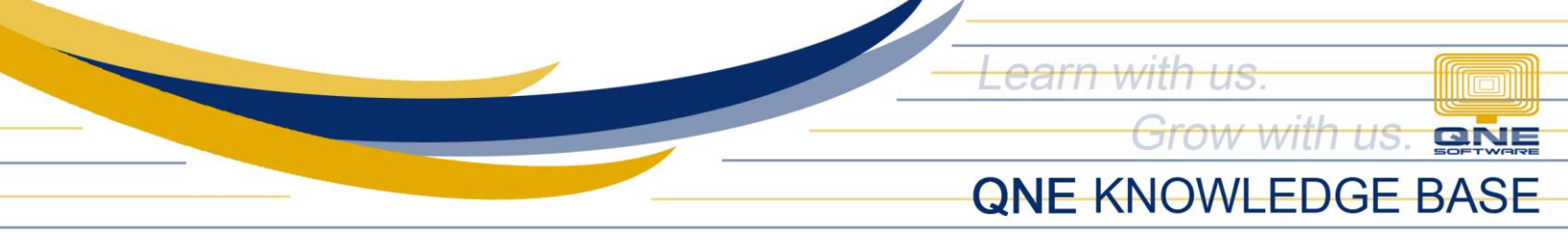

2. Go to *Edit*. Click *Reset Password*.

| File    | Home                                                                                                    | Edit    | Task   | View   | Tools  | Inquiry |
|---------|----------------------------------------------------------------------------------------------------|---------|--------|--------|--------|---------|
| X       |                                                                                                    | C       | 5      | F      | L.     |         |
| Delete  | Reset<br>Password                                                                                                    | Refresh | Cancel | Resave | KIV    |         |
|         | Ed                                                                                                    | lit     |        | Recor  | d Edit |         |
| ab Sec  | 🍰 Security System Us 🍰 Purchaser - Securit 🗙                                                                                                    |         |        |        |        |         |
| 2       | laction of the security System User laction with the security System User laction of the security System User laction of the security Syst |         |        |        |        |         |
| User N  | ame Purc                                                                                                    | haser   |        |        |        |         |
| Full Na | me                                                                                                    |         |        |        |        |         |
| Email   |                                                                                                    |         |        |        |        |         |
| Remai   | 'ks                                                                                                    |         |        |        |        |         |

3. Either enter a new temporary password or accept the auto-generated temporary password and provide it to the user. Click **OK**.

| lange Security System User          |                                                                                                    |  |  |  |  |
|-------------------------------------|----------------------------------------------------------------------------------------------------|--|--|--|--|
| User Name Purchaser                 | Reset Password 🕅                                                                                                  |  |  |  |  |
| Full Name     Email     Remarks     | Enter a new password for the user or accept the auto-generated one, then make the password available to the user. |  |  |  |  |
| Signature Double click to open sele | Password 3UnMrxyy OK Cancel                                                                                       |  |  |  |  |

Unit 806 Pearl of the Orient Tower, 1240 Roxas Blvd., Ermita Manila, 1000 Philippines Tel. No.: +63 2 8567-4248, +63 2 8567-4253 Fax No.: +63 2 567-4250 Website: <u>www.qne.com.ph</u> Facebook: <u>https://www.facebook.com/QnEPH</u> Follow our Twitter and Instagram account: @qnesoftwareph

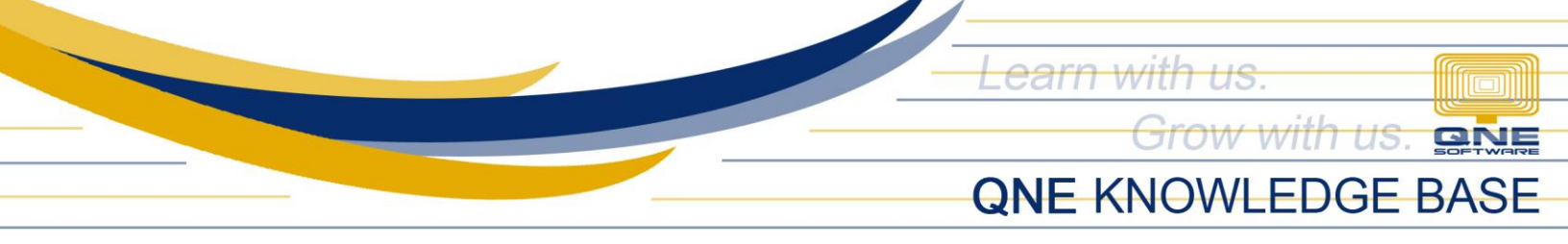

4. Click Resave. Click Yes.

| File Home Edit Task                     | View Tools            | Inquiry Maintenance                                                     |  |  |  |
|-----------------------------------------|-----------------------|-------------------------------------------------------------------------|--|--|--|
| X 🔏 C 🤊 🛛                               |                       |                                                                         |  |  |  |
| Delete Reset Refresh Cancel<br>Password | Resave KIV            |                                                                         |  |  |  |
| Edit                                    | Record Edit           |                                                                         |  |  |  |
| Purchaser - Securit ×                   | Burchaser - Securit × |                                                                         |  |  |  |
| Security System User                    |                       |                                                                         |  |  |  |
| User Name Purchaser                     |                       |                                                                         |  |  |  |
| Full Name                               |                       | You are about to resave the selected record(s). Do you want to proceed? |  |  |  |
| Email                                   |                       |                                                                         |  |  |  |
| Remarks                                 |                       |                                                                         |  |  |  |
| Signature Double dick to open sele      |                       |                                                                         |  |  |  |
|                                         |                       |                                                                         |  |  |  |
| 🧐 Roles                                 |                       | Yes No                                                                  |  |  |  |
| 🕼 🔂 🖃 🚍 View Variants 🛪                 |                       |                                                                         |  |  |  |

## **Application:**

- 1. The user logs in using the temporary password.
- 2. The user will be prompted to change his/her password.
- 3. Click **OK** after entering a new password and it is now all set.

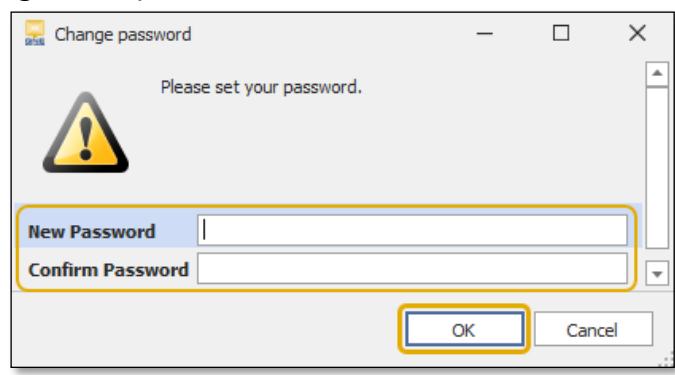

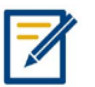

For further concerns regarding this matter, please contact QNE Support or create a ticket through this link: <u>https://support.qne.com.ph</u>

Unit 806 Pearl of the Orient Tower, 1240 Roxas Blvd., Ermita Manila, 1000 Philippines Tel. No.: +63 2 8567-4248, +63 2 8567-4253 Fax No.: +63 2 567-4250 Website: <u>www.qne.com.ph</u> Facebook: <u>https://www.facebook.com/QnEPH</u> Follow our Twitter and Instagram account: @qnesoftwareph